# HP Registrar's Office

## How to Search the Class Schedule and Register for Classes Online

#### 1) Go to Student e-Services

(www.uhd.edu/eservices) and click on

"Class Schedule".

| Scheduling Resources<br>· Class Schedule<br>· Course Catalog<br>· Core Curriculum<br>· Course Transfer Info<br>· Degree Planning Worksheets | <ul> <li>My Personal Profile &amp;<br/>Emergency Alerts</li> <li>My Admission &amp; Enrollment<br/>Status</li> <li>My Advising &amp; Major *</li> <li>My Transcripts &amp; Grades *</li> <li>My Tanscripts &amp; Grades *</li> <li>My Biackboard Vista</li> <li>Reset, UHP PIN/Password</li> </ul> | <ul> <li>My Registration &amp; Schedule</li> <li>My Financial Aid &amp;<br/>Scholarship Info</li> <li>My Payment *</li> </ul> |  |  |
|----------------------------------------------------------------------------------------------------|----------------------------------------------------------------------------------------------------|----------------------------------------------------------------------------------------------------|--|--|
| Final Exam Schedule                                                                                                    |                                                                                                    | Other Online Options Order Graduation Videos Library Databases Software Download Ask Gator FAQs                               |  |  |

#### 3) Select a semester.

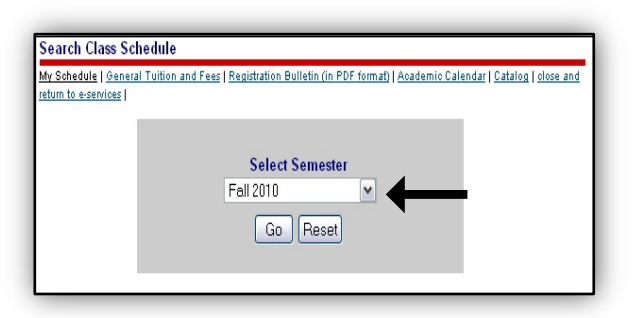

- 5) Write down the CRN for your selection. Select "New Search" and repeat step 4 for each class. After you have all your CRNs, return to e-Services and select "My Registration & Schedule".
- \*Do not select a CRN with an \* unless you are part of the Learner's Community\*

| Fall 2010, CLASS SCHEDULE                                                                                                   |             |             |                    |               |             |      |                    |      |                     |                  |        |     |                |
|----------------------------------------------------------------------------------------------------|-------------|-------------|--------------------|---------------|-------------|------|--------------------|------|---------------------|------------------|--------|-----|----------------|
|                                                                                                    | 12010       | 00,00       | SONEDO             |               |             |      |                    |      |                     |                  |        |     | -              |
| Registration Bulletin (in PDF format)   ACADEMIC CALENDAR   CATALOG   NEW SEARCH   SELECT NEW SEMESTER   student e-services |             |             |                    |               |             |      |                    |      |                     |                  |        |     |                |
| MATCHES FOUND                                                                                                    |             |             |                    |               |             |      |                    |      |                     |                  |        |     |                |
| CRN                                                                                                    | SUBJ        | CRSE#       | COURSE<br>TITLE    | BEGIN<br>TIME | END<br>TIME | DAYS | LOC                | ROOM | INSTRUCTOR          | DELIVERY<br>MODE | STATUS | FEE | EXAM           |
| 10066                                                                                                    | <u>MATH</u> | <u>1301</u> | College<br>Algebra | 08:30 am      | 09:45am     | MW   | Downtown<br>Campus | A705 | Redl,<br>Timothy    | In Person        | Open   | •   | <u>details</u> |
| 10067                                                                                                    | MATH        | <u>1301</u> | College<br>Algebra | 08:30 am      | 10:15am     | MW   | Downtown<br>Campus | B206 | Solomon,<br>Frankie | In Person        | Open   | •   | <u>details</u> |
| NOTES: Special Time. Free tutoring sessions included.                                                                       |             |             |                    |               |             |      |                    |      |                     |                  |        |     |                |
| 10304                                                                                                    | MATH        | <u>1301</u> | College<br>Algebra | 10:00am       | 11:15am     | MW   | Downtown<br>Campus | C224 | Chan,<br>Youn-Sha   | In Person        | Open   | ·   | <u>details</u> |
| 10305                                                                                                    | AATU        | 4004        | College<br>Algebra | 10:00am       | 11:15am     | MW   | Downtown<br>Campus | A715 | Tecarro,<br>Edwin   | In Person        | Open   | •   | <u>details</u> |
| 10323                                                                                                    | MATH        | <u>1301</u> | College<br>Algebra | 11:30am       | 12:45pm     | MW   | Downtown<br>Campus | C226 | STAFF               | In Person        | Open   | •   | <u>details</u> |
| 10324                                                                                                    | MATH        | <u>1301</u> | College<br>Algebra | 11:30am       | 12:45pm     | MW   | Downtown<br>Campus | A715 | Becerra,<br>Linda   | In Person        | Open   | •   | <u>details</u> |
| 10343                                                                                                    | MATH        | <u>1301</u> | College<br>Algebra | 08:30am       | 09:45am     | TR   | Downtown<br>Campus | A607 | STAFF               | In Person        | Open   | •   | <u>details</u> |
| (10352)                                                                                                    | MATH        | <u>1301</u> | College<br>Algebra | 08:30am       | 09:45am     | TR   | Downtown<br>Campus | N619 | Beane,<br>Susan     | In Person        | Open   | •   | <u>details</u> |
| NOTES: Students must also register for MATH 1300 CRN 10351.                                                                 |             |             |                    |               |             |      |                    |      |                     |                  |        |     |                |

## 2) Select the desired location.

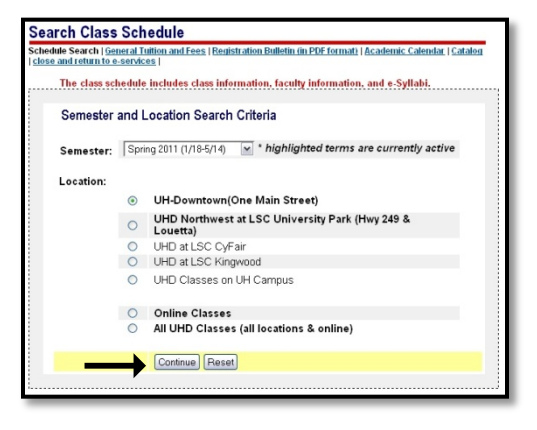

4) Click on "Subject" to find the class. Fill in any necessary information to locate your class. Click "Search".

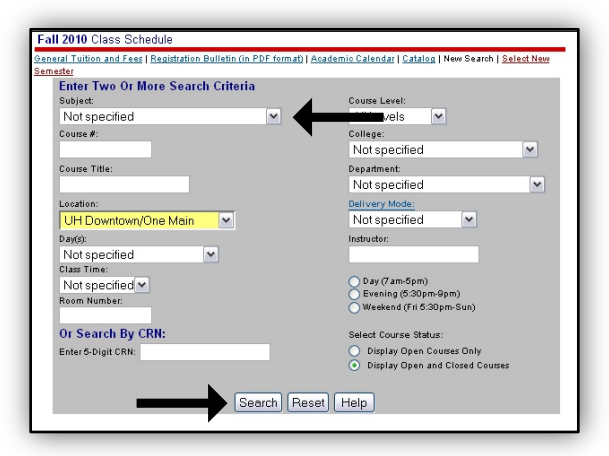

## 6) Enter your '900' UHD ID# and your Password.

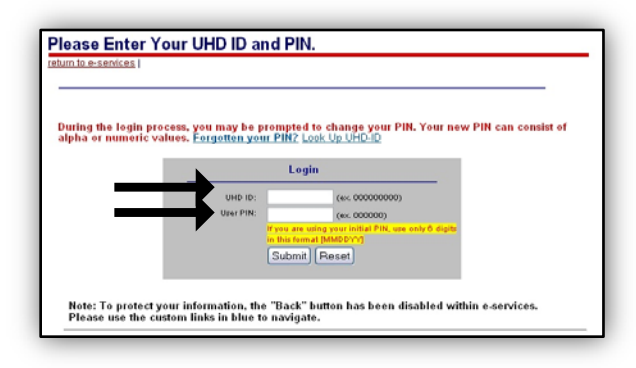

## How to Search the Class Schedule and Register for Classes Online

7) Click on "Register/Drop Online".

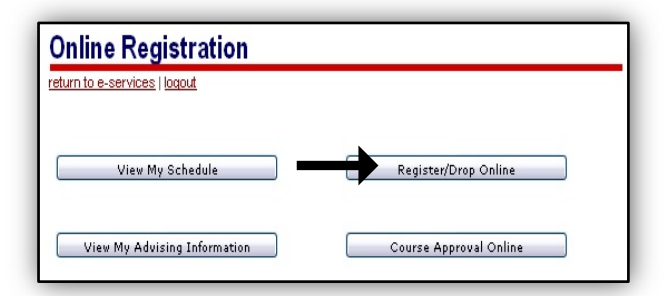

9) Click "Continue".

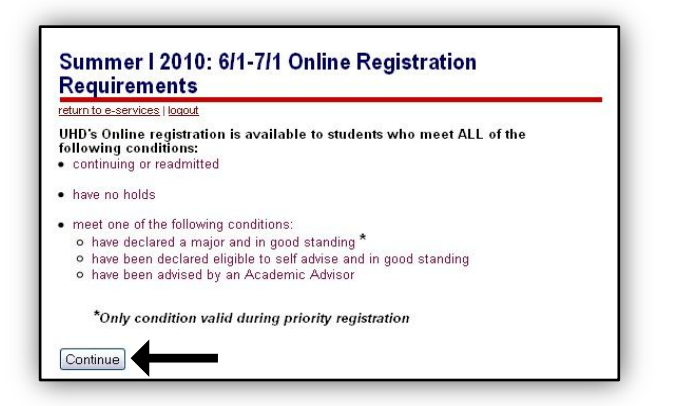

## 11) Enter your CRNs & click "Review Proposed Schedule"

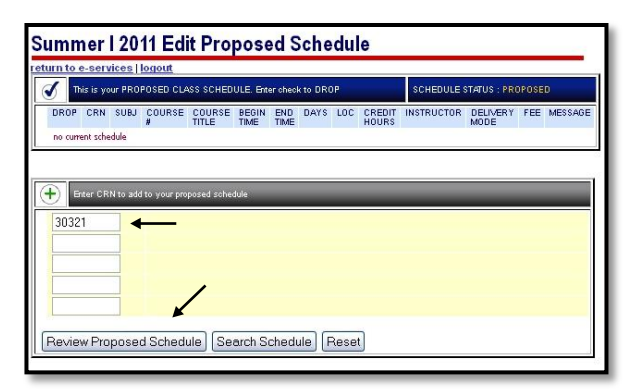

13) Print your new Schedule!!

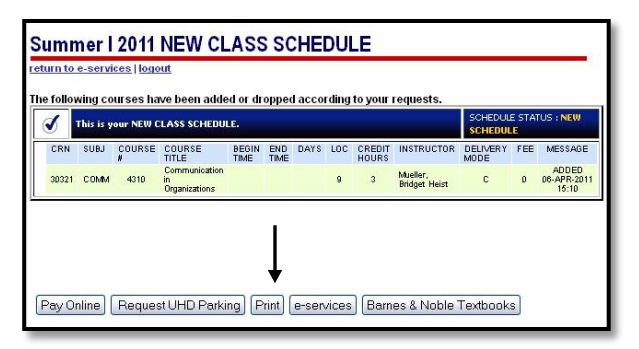

8) Select a semester.

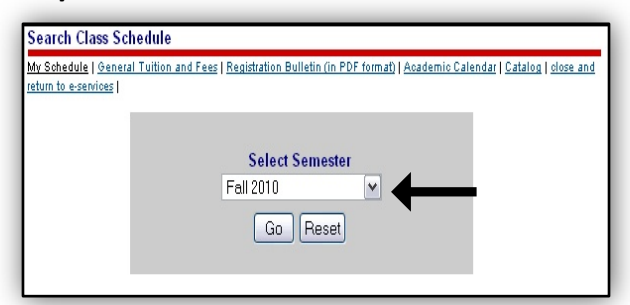

# 10) Check the box next to the red statement & select "Proceed with online registration" option.

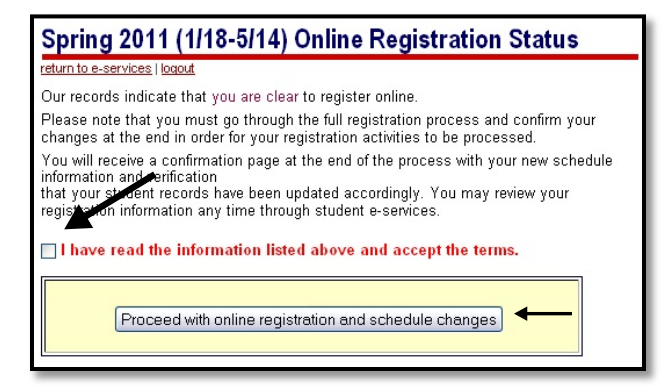

### 12) Review your schedule and click "Accept My Proposed Schedule".

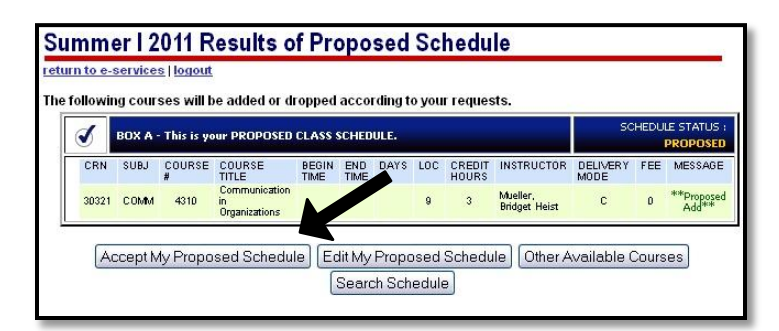

# **HP** Registrar's Office

1 Main Street, Suite N330 PH 713-221-8999 FAX 713-226-5268 uhdrecords@uhd.edu

Revised 04/08/11